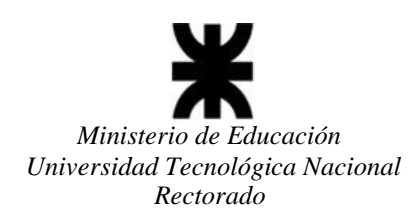

## **INSTRUCTIVO CAMBIO DE CONTRASEÑA**

1- Ingresar Usuario y Contraseña en la pantalla principal pero **NO hacer el ingreso** sino que debe presionar el botón "Cambiar contraseña", que está debajo del botón "Aceptar".

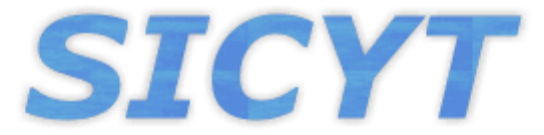

## Sistema de Información de Ciencia y Tecnología

|   | Login Usuario                                                              |
|---|----------------------------------------------------------------------------|
|   |                                                                            |
| 1 | administrador                                                              |
|   |                                                                            |
|   | Aceptar                                                                    |
|   |                                                                            |
|   | El usuario debe ser dado de alta para su utilización                       |
|   | El usuario debe ser dado de alta para su utilización<br>Cambiar Contraseña |

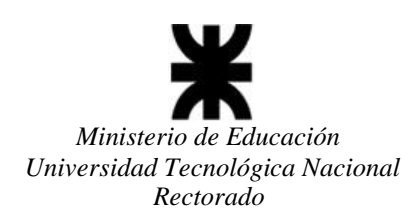

2- Una vez realizada dicha acción te enviará a una pantalla en donde te pedirá que ingreses la nueva contraseña que deseas establecer y la confirmación de dicha contraseña. Una vez hecho eso presionas el botón aceptar y te redirigirá a la pantalla principal para que puedas ingresar con la nueva contraseña.

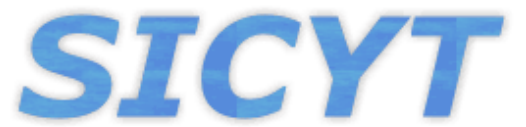

## Sistema de Información de Ciencia y Tecnología

| Nueva Contraseña       |  |
|------------------------|--|
| A Confirmar Contraseña |  |
|                        |  |
| Aceptar Cancelar       |  |

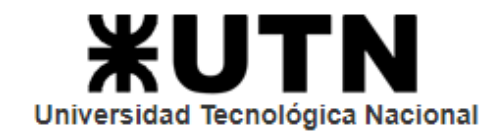

## **TENER EN CUENTA:**

Toda consulta referida a los PIDs por parte de los Administradores Regionales deberán realizarla a la dirección de correo: <u>areapid@rec.utn.edu.ar</u>.

Toda consulta técnica referida al Sistema por parte de los Administradores Regionales deberán realizarla a la dirección de correo: <u>sicyt@rec.utn.edu.ar</u>.

UNIVERSIDAD TECNOLÓGICA NACIONAL SECRETARÍA DE CIENCIA, TECNOLOGÍA y POSGRADO SISTEMA DE INFORMACIÓN DE CIENCIA Y TECNOLOGÍA - SICYT